# PROSEDUR ENKRIPSI MAKLUMAT TERPERINGKAT

**MICROSOFT OFFICE & PDF** 

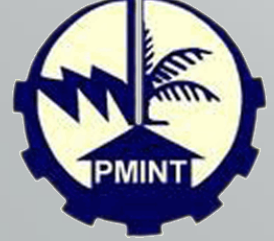

### OBJEKTIF

Prosedur ini diwujudkan adalah untuk melindungi maklumat terperingkat dalam bentuk elektronik daripada pendedahan, pengubahsuaian, pemindahan atau pemusnahan tanpa kebenaran, dan memastikan bahawa perkhidmatan kerajaan dapat diteruskan dengan lancar.

### SKOP

 Prosedur ini dilaksanakan untuk melindungi maklumat terperingkat PMINT yang telah disediakan, disimpan, dan diedarkan secara elektronik melalui kaedah enkripsi daripada ancaman persekitaran.

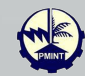

### **ENKRIPSI**

- Enkripsi adalah satu kaedah bagi memelihara data, dimana data asal (plain text) akan ditukar ke dalam bentuk data yang sukar difahami (cipher text) dengan menggunakan algoritma enkripsi. Kata laluan adalah perlu bagi membuka dan membaca fail yang telah di enkrip.
- Pengirim menukarkan mesej asal ke bentuk rahsia dan menghantar kepada penerima

### DEKRIPSI

- Proses untuk mengambil maklumat yang di enkripsi menggunakan kod atau kekunci yang betul.
- Menterbalikkan kembali proses enkripsi supaya mesej ditukar ke dalam bentuk yang asal

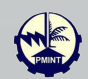

## Langkah Enkripsi

**MICROSOFT OFFICE 2016** 

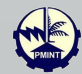

|                        |                                                                              |               |                                          |                                              | MINIT MESY            | JHEK 2 20  | )22 - Wor | ď            |         |             |           | Sign        | in 🗗                             |    |   | ×    |
|------------------------|------------------------------------------------------------------------------|---------------|------------------------------------------|----------------------------------------------|-----------------------|------------|-----------|--------------|---------|-------------|-----------|-------------|----------------------------------|----|---|------|
| File Home Inse         | ert Draw Design                                                              | Layout        | References                               | Mailings                                     | Review                | View       | Help      | Nitro Pro 10 | Q Tel   | l me what y | ou want t | o do        |                                  |    |   | Ģ    |
| Paste                  | • 12 • $A^* A^*$<br>• abc $\mathbf{x}_2 \mathbf{x}^2$ $A \cdot \mathbf{x}^3$ | Aa ~ 🛛 🦂      | • E • 5                                  | ≣ • <sup>3</sup> 5 <u>7</u> •  <br>≣ ≡   \$≣ | €≣ ∋≣   ≵.<br>•   ⊉ • | ↓   ¶<br>  | 1. He     | eading 6     | Normal  | N           | Spacing   | *<br>*<br>* | P Find<br><sup>ab</sup> c Replac | ce |   |      |
| Clipboard 🗔            | Font                                                                         |               | 2                                        | Paragrap                                     | ph                    | ۲ <u>۵</u> |           |              | Styles  |             |           | Ľ           | Editing                          | ,  |   | ^    |
| <u>⊟</u> 5× ত ∓        |                                                                              |               |                                          |                                              |                       |            |           |              |         |             |           |             |                                  |    |   | _    |
|                        |                                                                              |               |                                          |                                              |                       |            |           |              |         |             |           |             |                                  |    |   | f    |
|                        |                                                                              |               |                                          |                                              |                       |            |           |              |         |             |           |             |                                  |    |   | _    |
|                        |                                                                              |               |                                          |                                              |                       |            |           |              |         |             |           |             |                                  |    |   |      |
|                        |                                                                              |               | BADANA                                   |                                              |                       |            | SAD N     |              |         | GANU        | 22        |             |                                  |    |   |      |
|                        |                                                                              |               | ESTUA                                    |                                              | DATAN                 | HAL E      | :HVVA     |              | RAID    | L. 2/20     | 22        |             |                                  |    |   |      |
|                        | Tarikh                                                                       | :             | 12 Ok                                    | tober 20                                     | 022 (Ral              | bu)        |           |              |         |             |           |             |                                  |    |   |      |
|                        | Masa                                                                         | :             | 2.30 p                                   | petang                                       |                       |            |           |              |         |             |           |             |                                  |    |   |      |
|                        | Tempat                                                                       | :             | Dewa                                     | n Ghurf                                      | ah Marv               | vah, T     | aman      | Tamadu       | n Islam | (TTI)       |           |             |                                  |    |   |      |
|                        |                                                                              |               |                                          |                                              |                       |            |           |              |         |             |           |             |                                  |    |   |      |
|                        | Kehadira                                                                     | an:           |                                          |                                              |                       |            |           |              |         |             |           |             |                                  |    |   |      |
|                        | Puan Hai                                                                     | iah Has       | lina Laili b                             | ointi Moh                                    | amad                  |            |           |              | - Per   | naerusi     |           |             |                                  |    |   |      |
|                        | Puan Zav                                                                     | ,<br>viah bin | ti Zakaria                               | l                                            |                       |            |           |              |         | 5           |           |             |                                  |    |   |      |
|                        | Puan Haj                                                                     | jah War       | n Hanan b                                | ointi Wan                                    | Ismail                |            |           |              |         |             |           |             |                                  |    |   |      |
|                        | Encik Ro                                                                     | sman bi       | in Moham                                 | ned                                          |                       |            |           |              |         |             |           |             |                                  |    |   |      |
|                        | Puan Noo                                                                     | orina biı     | nti Ibrahim                              | n                                            |                       |            |           |              |         |             |           |             |                                  |    |   |      |
|                        | Puan Ros                                                                     | smawat        | i binti Mol                              | hd Jamil                                     |                       |            |           |              |         |             |           |             |                                  |    |   | _    |
| Page 1 of 9 2002 words | English (United States)                                                      | Accessib      | i <b>zah hin V</b><br>ility: Investigate | M Othm                                       | an                    |            |           |              |         |             | I         |             | <u> </u>                         | -  | + | 120% |

Buka dokumen (.doc, .xls, .ppt) yang hendak di enkrip

Klik pada menu "File" di bahagian atas kiri dokumen

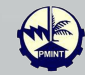

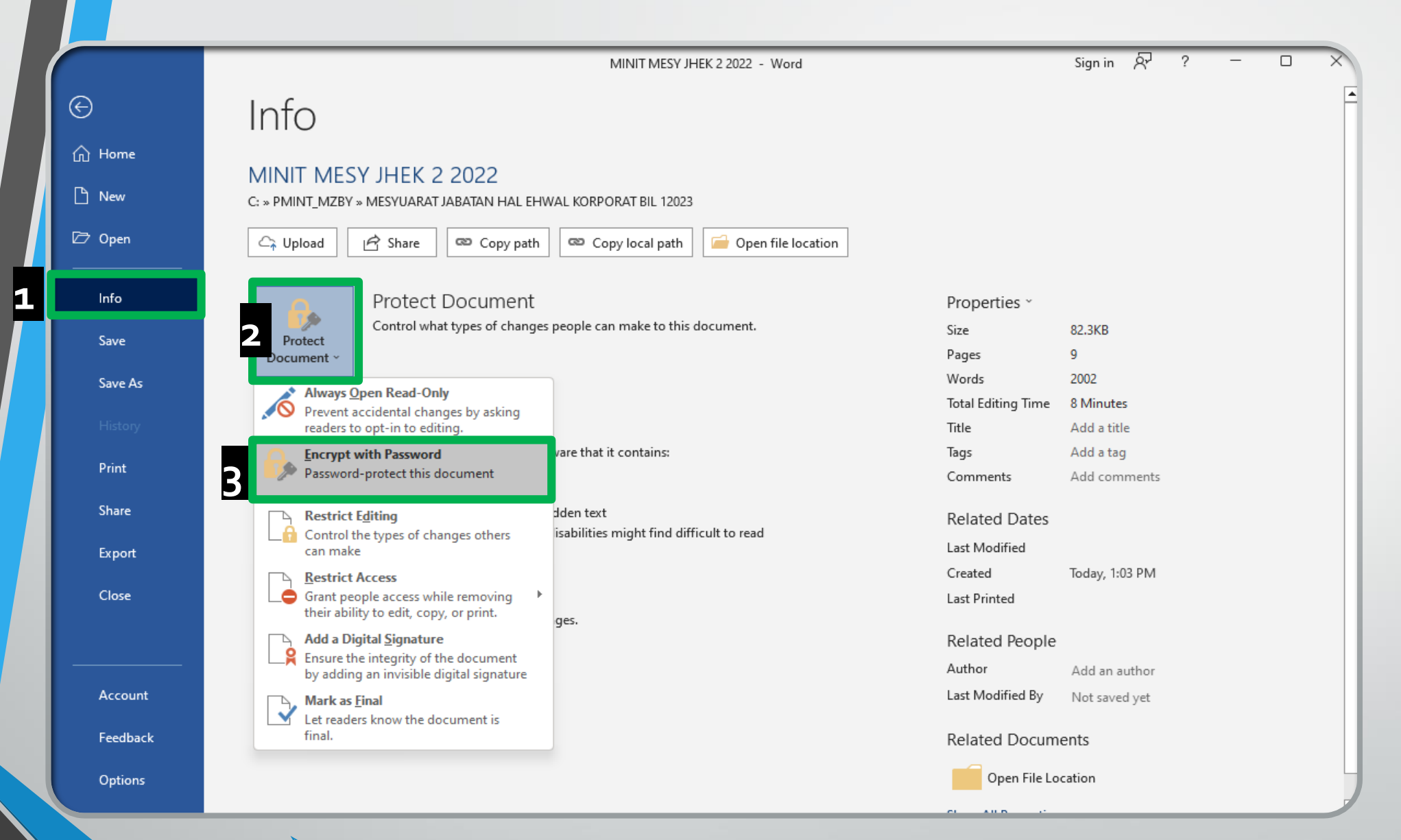

Klik pada "Info" dan kemudian klik pada "Protect Document".

Pilih "Encrypt with Password".

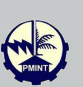

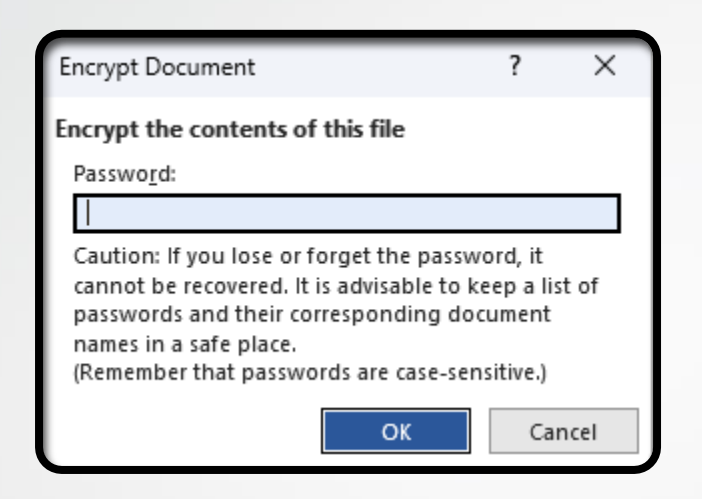

Masukkan password yang sesuai dan yang mematuhi Garis Panduan Keselamatan Dokumen Elektronik dan Pengurusan Media PMINT, kemudian klik "OK".

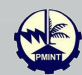

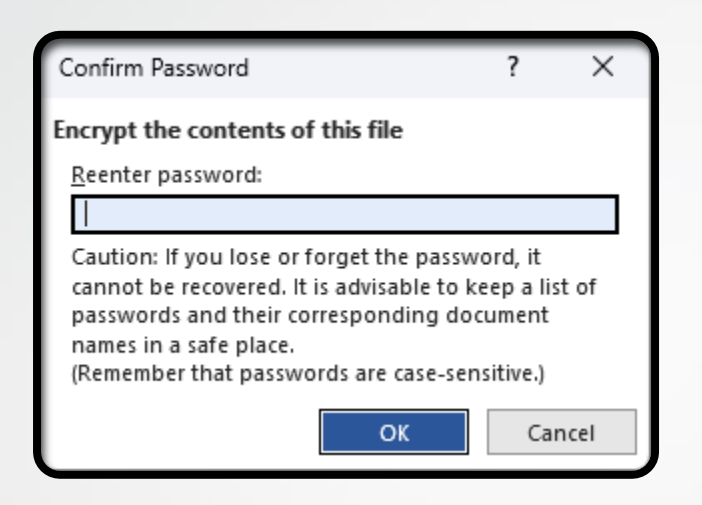

Masukkan password yang sama pada skrin pengesahan yang dipaparkan untuk tujuan pengesahan kali kedua dan klik "OK" setelah selesai.

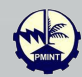

| Microsoft Word                        | ×    |
|---------------------------------------|------|
| Confirmation password is not idention | cal. |
| ОК                                    |      |

Skrin diatas akan terpapar sekiranya password yang dimasukkan tidak sama.

Perlu masukkan password yang betul sekali lagi.

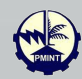

|                                                        | MINIT MESY JHEK 2 2022 - Word                                                                                                    | Sign in 🔗 ? - ㅁ 🗙                                                                                                    |
|--------------------------------------------------------|----------------------------------------------------------------------------------------------------|----------------------------------------------------------------------------------------------------|
| <ul> <li>↔</li> <li>↔</li> <li>↔</li> <li>↔</li> </ul> | Info<br>MINIT MESY JHEK 2 2022<br>c: » pmint_mzby » mesyuarat jabatan hal ehwal korporat bil 12023                                                                                                    |                                                                                                    |
| Info Save As                                           | Protect Document<br>Protect Document A password is required to open this document.                                                                                                    | Properties ~<br>Size 82.3KB<br>Pages 9<br>Words 2002                                                                                         |
| History<br>Print<br>Share<br>Export<br>Close           | Image Document ~       Inspect Document         Before publishing this file, be aware that it contains:       Before publishing this file, be aware that it contains:         Before publishing this file, be aware that it contains:       Document properties         Before publishing this file, be aware that it contains:       Document properties         Before publishing this file, be aware that it contains:       Document properties         Before publishing this file, be aware that it contains:       Document properties         Before publishing this file, be aware that it contains:       Document properties         Before publishing this file, be aware that it contains:       Document properties         Before publishing this file, be aware that it contains:       Document properties         Before publishing this file, be aware that it contains:       Document text         Before publishing this file, be aware that it contains:       Document text         Before publishing this file, be aware that it contains:       Before publishing this file, be aware that it contains:         Before publishing this file, be aware that properties       Before publishing this file, be aware that it contains:         Before publishing this file, be aware that properties       Before publishing this file, be aware that it contains:         Before publishing this file, be aware that properties       Before publishing this file, be aware text         Before publishing this file, be a | Total Editing Time8 MinutesTitleAdd a titleTagsAdd a tagCommentsAdd commentsRelated Dates                                                    |
| Account<br>Feedback<br>Options                         |                                                                                                    | Author     Add an author       Last Modified By     Not saved yet       Related Documents       Open File Location       Show All Properties |

Perkataan "Protect Document" telah bertukar warna menunjukkan enkripsi telah dilaksanakan untuk dokumen ini.

ENKRIPSI MAKLUMAT TERPERINGKAT PMINT

Klik "Save" setelah selesai. Ini bagi memastikan penetapan password dilaksanakan dengan sempurna.

Dokumen tersebut kini boleh diedarkan secara elektronik

| Password                                     | ?                      | $\times$ |
|----------------------------------------------|------------------------|----------|
| Enter password to ope<br>C:\\MINIT MESY JHEK | en file<br>2 2022.docx |          |
| ОК                                           | Ca                     | ncel     |

Dokumen tersebut kini memerlukan password sebelum boleh dibuka dan/ atau diubahsuai oleh penerima.

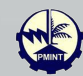

## Langkah Dekripsi

#### **MICROSOFT OFFICE 2016**

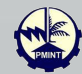

Buka dokumen yang hendak di dekrip

Masukkan password yang telah di sediakan

| Password                                                 | ?      | ×    |
|----------------------------------------------------------|--------|------|
| Enter password to open file<br>C:\\ENKRIPSI DEKRIPSI.doo | e<br>X |      |
| ОК                                                       | Ca     | ncel |

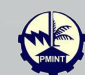

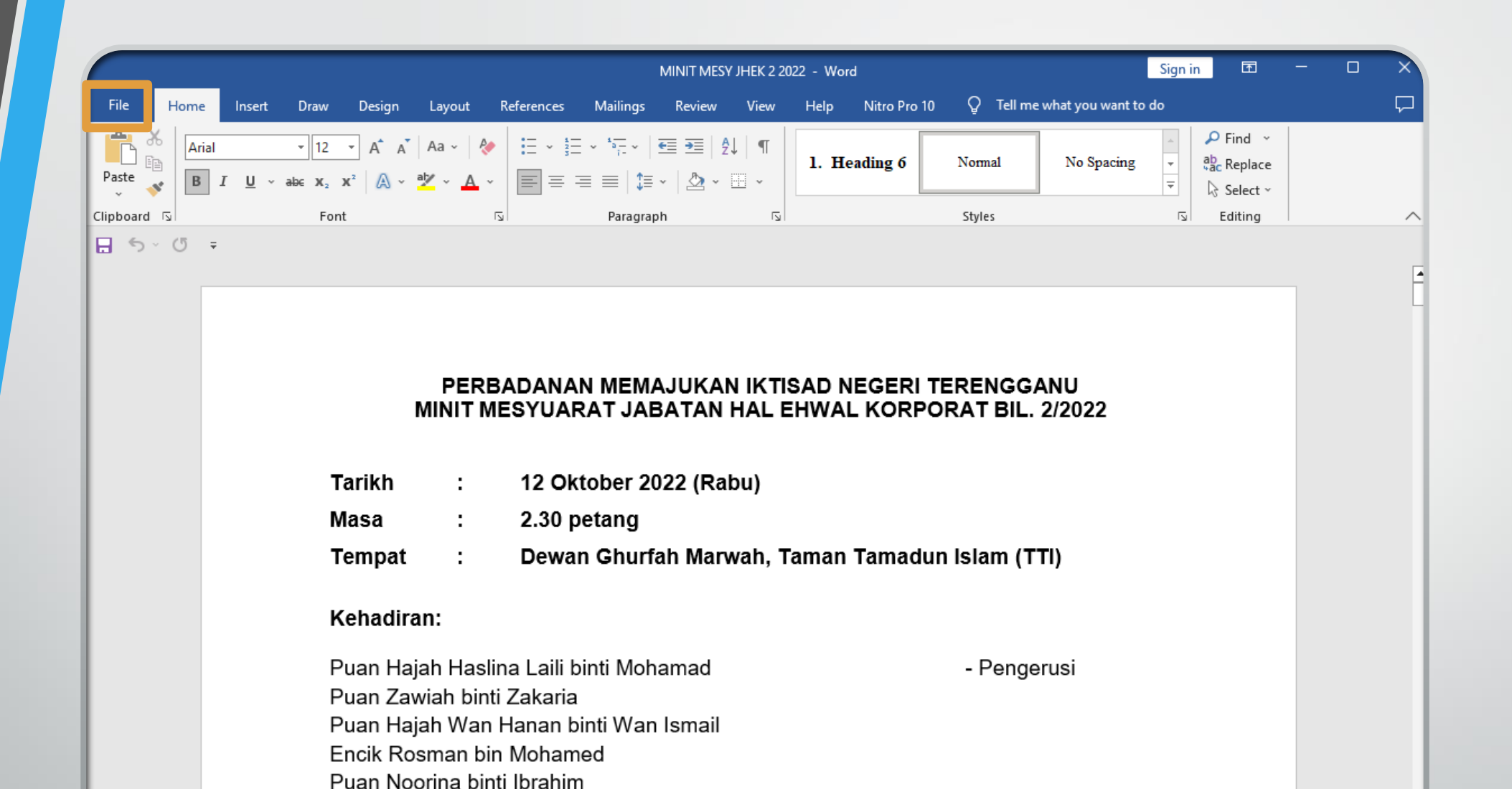

Klik pada menu "File" di bahagian atas kiri dokumen.

Puan Rosmawati binti Mohd Jamil Encik Wan Robaizah bin W. Othman

Page 1 of 9 🛛 2002 words 🛛 English (United States) 🛛 🔆 Accessibility: Investigate

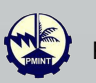

R

MINIT MESY JHEK 2 2022 - Word

Sign in 🔗 ? – 🗆 🗙

#### Info

#### MINIT MESY IHEK 2 2022

1

斺 Home

 $\odot$ 

| ) New    | C: » PMINT_MZBY » MESYUARAT JABATAN HAL EHWAL KORPORAT BIL 12023          |                                                    |
|----------|---------------------------------------------------------------------------|----------------------------------------------------|
| 7 Open   | 🕞 Upload 🔄 Share 🗠 Copy path 🗠 Copy local path 📄 Open file location       |                                                    |
| Info     | Protect Document                                                          | Properties ~                                       |
| Save     | Protect                                                                   | Size 82.3KB                                        |
| Save As  | Always Open Read-Only                                                     | Words 2002<br>Total Editing Time 8 Minutes         |
| History  | Prevent accidental changes by asking readers to opt-in to editing.        | Title Add a title                                  |
| Print    | Password-protect this document vare that it contains:                     | Tags     Add a tag       Comments     Add comments |
| Share    | Restrict Editing dden text                                                | Related Dates                                      |
| Export   | can make                                                                  | Last Modified                                      |
| Close    | Grant people access while removing their ability to edit, copy, or print. | Last Printed                                       |
|          | Add a Digital Signature<br>Ensure the integrity of the document           | Related People<br>Author Add an author             |
| Account  | Mark as <u>Final</u>                                                      | Last Modified By Not saved yet                     |
| Feedback | final.                                                                    | Related Documents                                  |
| Options  |                                                                           | Open File Location                                 |

Klik pada "Info" dan kemudian klik pada "Protect Document".

Pilih "Encrypt with Password ".

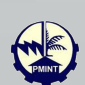

CL AU.D.

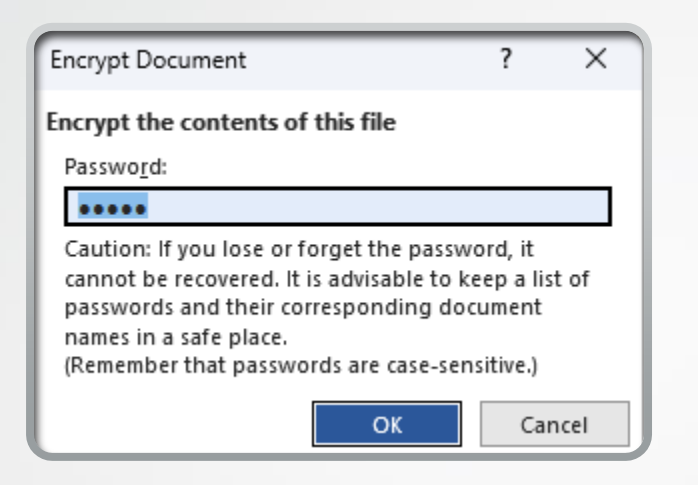

#### Delete password yang dipaparkan kemudian klik "OK".

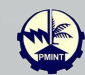

|                     | MINIT MESY JHEK 2 2022 - Word                                                                                                    |                                        | Sign in 🔗                                | ?      | - | × |
|---------------------|----------------------------------------------------------------------------------------------------|----------------------------------------|------------------------------------------|--------|---|---|
| $\Theta$            | Info                                                                                                    |                                        |                                          |        |   | - |
| ☆ Home New          | MINIT MESY JHEK 2 2022<br>C: » PMINT MZBY » MESYUARAT JABATAN HAL EHWAL KORPORAT BIL 12023                                                                         |                                        |                                          |        |   |   |
| ▷ Open              | └┐ Upload i i Share Copy path Copy local path i Copy local path                                                                                                    |                                        |                                          |        |   |   |
| Info<br>Save        | Protect Document Protect Document Siz                                                                                                    | roperties ~<br>ze                      | 112KB<br>9                               |        |   |   |
| Save As             | Document ~ Pai                                                                                                    | ages<br>'ords<br>otal Editing Time     | 9<br>2002<br>17 Minutes                  |        |   |   |
| History<br>Print    | Inspect Document     Tit       Before publishing this file, be aware that it contains:     Tag       Check for     Document properties     Co                      | tle<br>Igs<br>omments                  | Add a title<br>Add a tag<br>Add comments |        |   |   |
| Share<br>Export     | <ul> <li>Footers</li> <li>Characters formatted as hidden text</li> <li>Content that people with disabilities might find difficult to read</li> <li>Last</li> </ul> | elated Dates<br>st Modified            | Today, 1:20 PM                           |        |   |   |
| Close               | Manage Document Las                                                                                                    | reated<br>ist Printed<br>elated People | 10day, 1:03 PIVI                         |        |   |   |
| Account             | Au Las                                                                                                    | uthor<br>ist Modified By               | Add an author<br>Z zulfadl               | .yahya |   |   |
| Feedback<br>Options | Re                                                                                                    | elated Docume                          | ents<br>cation                           |        |   | J |

Perkataan "Protect Document" berubah warna seperti teks yang lain menunjukkan dekripsi telah berjaya dilaksanakan.

Klik "Save" setelah selesai bagi memastikan perubahan yang dilaksanakan dapat disimpan.

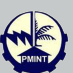

## Langkah enkripsi NITRO PDF

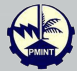

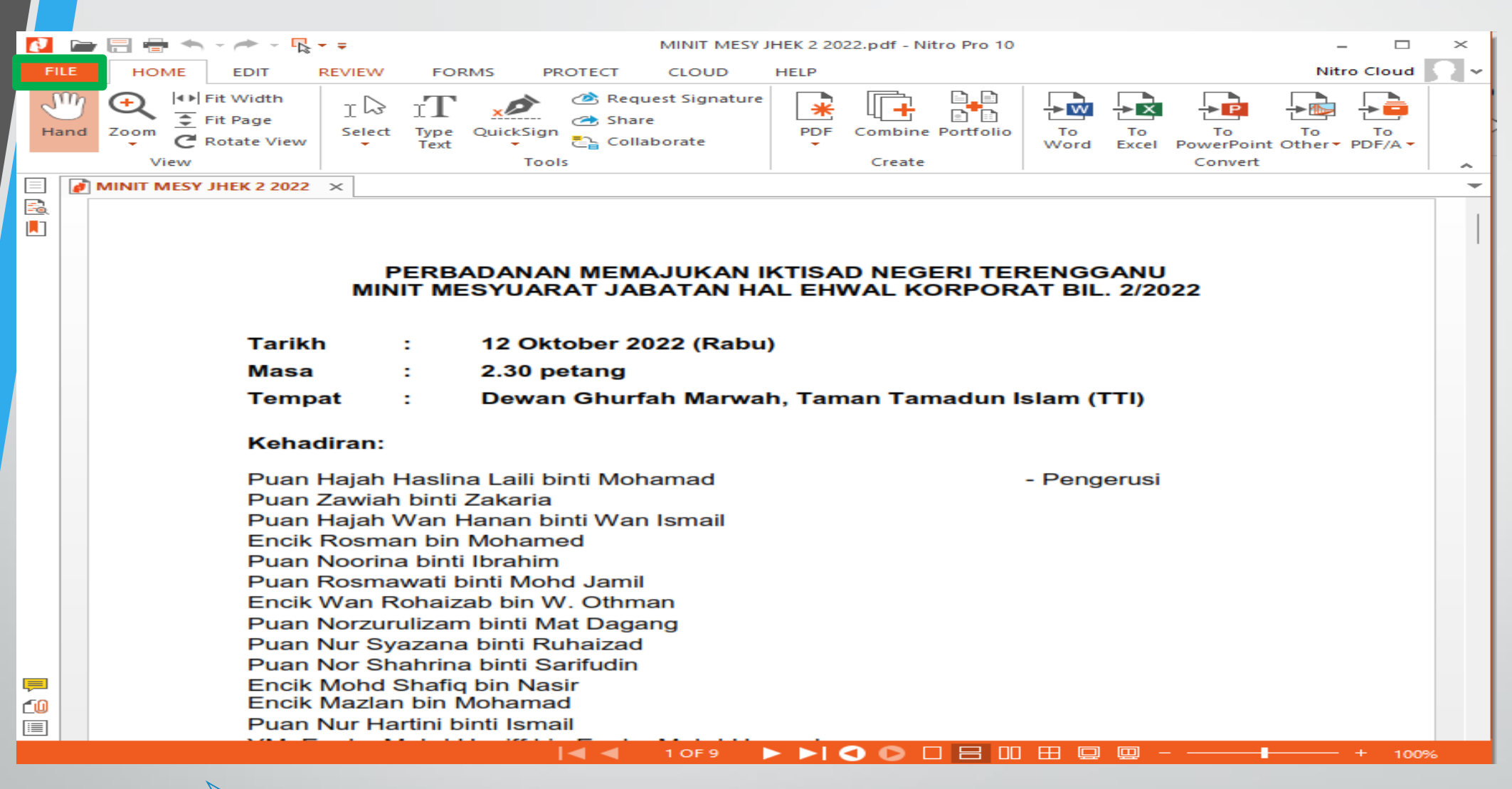

Buka .pdf dokumen yang hendak di enkrip

Klik pada menu "File" di bahagian atas kiri dokumen

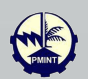

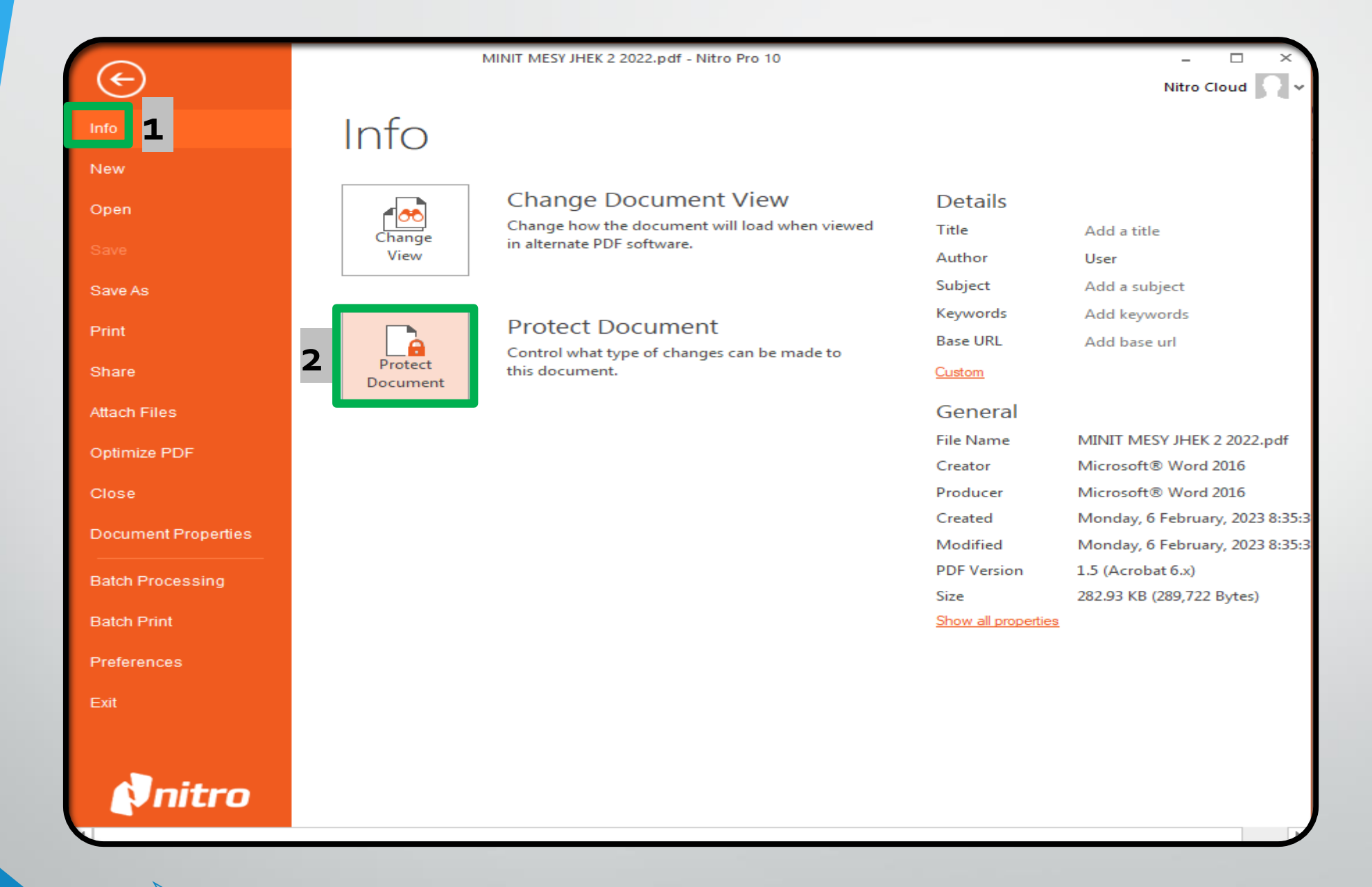

Klik pada "Info" dan kemudian klik pada "Protect Document".

![](_page_19_Picture_2.jpeg)

|                            | Initial view                                             |                        |                         |
|----------------------------|----------------------------------------------------------|------------------------|-------------------------|
| Document security          |                                                          |                        |                         |
| Applying security restric  | cts what functionality is ava                            | ilable to users when w | orking with a document. |
| Security method:           | No security                                              | ~                      | Change settings         |
|                            | No security<br>Password security<br>Certificate security |                        |                         |
| Existing security settings |                                                          |                        |                         |
|                            | Printing:                                                | Allowed                |                         |
|                            | Change document:                                         | Allowed                |                         |
|                            | Document assembly:                                       | Allowed                |                         |
| Cont                       | tent copying or extraction:                              | Allowed                |                         |
| Content                    | extraction for accessibility:                            | Allowed                |                         |
|                            | Page extraction:                                         | Allowed                |                         |
|                            | Commenting:                                              | Allowed                |                         |
|                            | Fill form fields:                                        | Allowed                |                         |
|                            | Sign digital signatures:                                 | Allowed                |                         |
| c                          | reation of template pages:                               | Allowed                |                         |
|                            |                                                          |                        |                         |

Skrin "Document Properties" akan dipaparkan.

Di bahagian "Security method", pilih "Password security"

Klik "OK"

![](_page_20_Picture_4.jpeg)

- Skrin "Password Security" akan dipaparkan.
- Tick di bahagian "Require a password to open the document"
- Masukkan password
- Klik "Finish"

| Password Security                                                           |                                                                                                    | $\times$ |
|-----------------------------------------------------------------------------|----------------------------------------------------------------------------------------------------|----------|
| Open password Securit<br>Open passwords requirements                        | <b>Y</b><br>ire users to enter a password for access, where a<br>restricts what features are available to the user. |          |
| Open password<br>Require a password to op<br>Password:<br>Confirm password: | en the document                                                                                                    |          |
| Permissions<br>Require a password to chat<br>Password:<br>Confirm password: | ange security settings and access specific functions                                                                |          |
| Printing allowed:<br>Changes allowed:                                       | None ~                                                                                                    |          |
| Enable copying of text, im                                                  | ages and other content<br>een reader devices for the visually impaired                                              |          |
| More                                                                        | < Back Finish Cancel                                                                                                |          |

![](_page_21_Picture_5.jpeg)

| $\overline{(\epsilon)}$ | - Nitro                          | Pro 10                  |                        |                         | - D      |
|-------------------------|----------------------------------|-------------------------|------------------------|-------------------------|----------|
| $\smile$                | Document Properties              |                         |                        |                         | ×        |
| nfo                     | r                                |                         |                        |                         |          |
| Vew                     | Summary Security Fonts Initia    | l View                  |                        |                         |          |
| Open                    | Document security                |                         |                        |                         |          |
|                         | Applying security restricts what | at functionality is ava | ilable to users when w | orking with a document. |          |
| <sup>iave</sup> 2       |                                  |                         |                        |                         |          |
| ave As                  | Security method:                 | Password security       | ~                      | Change settings         |          |
| rint                    |                                  |                         |                        |                         |          |
| int int                 | Existing security settings       |                         |                        |                         |          |
| hare                    | [                                |                         |                        |                         |          |
| ttach Files             |                                  | Printing:               | Allowed                |                         |          |
|                         |                                  | Change document:        | Allowed                |                         | SI.pdf   |
| otimize PDF             | Content co                       | oving or extraction:    | Allowed                |                         | d 2019   |
| lose                    | Content extract                  | ion for accessibility:  | Allowed                |                         | d 2019   |
| ocument Properties      |                                  | Page extraction:        | Allowed                |                         | 2023 11: |
|                         |                                  | Commenting:             | Allowed                |                         | 2023 11: |
| atch Processing         |                                  | Fill form fields:       | Allowed                |                         |          |
| atch Print              | Sig                              | n digital signatures:   | Allowed                |                         |          |
|                         | Creation                         | of template pages:      | Allowed                |                         |          |
| eferences               |                                  |                         |                        |                         |          |
| xit                     |                                  |                         |                        |                         |          |
|                         |                                  |                         |                        |                         |          |
|                         |                                  |                         | 1                      | OK Car                  | ncel     |
| Anitro                  |                                  |                         |                        |                         |          |
|                         |                                  |                         |                        |                         |          |

- Klik "OK" di skrin "Document Properties"
- Klik "Save" setelah selesai bagi memastikan perubahan yang dilaksanakan dapat disimpan.

PROSEDUR ENKRIPSI MAKLUMAT TERPERINGKAT PMINT

| Nitro Pro                                                              |                                  | × |
|------------------------------------------------------------------------|----------------------------------|---|
| MINIT MESY JHEK 2 2022.pdf is se<br>without providing the correct pass | cured and cannot be opened word. |   |
| Open password:                                                         |                                  |   |
|                                                                        | OK Cancel                        |   |

Dokumen tersebut kini memerlukan password sebelum boleh dibuka dan/ atau diubahsuai oleh penerima.

![](_page_23_Picture_2.jpeg)

## Langkah Dekripsi NITRO PDF

![](_page_24_Picture_1.jpeg)

| Nitro Pro                                                              |                                       | × |
|------------------------------------------------------------------------|---------------------------------------|---|
| MINIT MESY JHEK 2 2022.pdf is se<br>without providing the correct pass | ecured and cannot be opened<br>sword. |   |
| Open password:                                                         |                                       |   |
|                                                                        | OK Cancel                             |   |

- Buka dokumen yang hendak di dekrip
- Masukkan password yang telah di sediakan

![](_page_25_Picture_3.jpeg)

![](_page_26_Picture_0.jpeg)

PROSEDUR ENKRIPSI MAKLUMAT TERPERINGKAT PMINT

| $\overleftarrow{\left( \cdot \right)}$ | - Nitro Pro 10                                                                                     | – 🗆<br>Nitro Cloud                 |
|----------------------------------------|----------------------------------------------------------------------------------------------------|------------------------------------|
| nfo                                    | Document Properties                                                                                | ×                                  |
| Vew                                    | Summary Security Fonts Initial View                                                                |                                    |
| Open                                   | Document security                                                                                  |                                    |
| ave                                    | Applying security restricts what functionality is available to users when working with a document. |                                    |
| ave As                                 | Security method: No security  Change settings                                                      |                                    |
| Print                                  |                                                                                                    |                                    |
| hare                                   | Existing security settings                                                                         | SL.pdf                             |
| tach Files                             | Are you sure you want to disable the document's security?                                          |                                    |
| ptimize PDF                            |                                                                                                    |                                    |
| lose                                   |                                                                                                    | d 2019                             |
| ocument Properties                     | Page extraction: Allowed                                                                           | 2023 11:1<br>2023 11:4<br>3 Bytes) |
| atch Processing                        | Commenting: Allowed<br>Fill form fields: Allowed                                                   |                                    |
| atch Print                             | Sign digital signatures: Allowed                                                                   |                                    |
| references                             | Creation of template pages: Allowed                                                                |                                    |
| xit                                    |                                                                                                    |                                    |
|                                        |                                                                                                    |                                    |
|                                        | 3 ок с                                                                                             | ancel                              |
| VIIILIO                                |                                                                                                    |                                    |

#### **1.** Pilih "No security"

- 2. Klik "OK"
- 3. Klik "OK"
- 4. Klik "Save" setelah selesai bagi memastikan perubahan yang dilaksanakan dapat disimpan.

![](_page_28_Picture_0.jpeg)

#### DISEDIAKANOLEH:

#### BAHAGIAN TEKNOLOGI MAKLUMAT PERBADANAN MEMAJUKAN IKTISAD NEGERI TERENGGANU